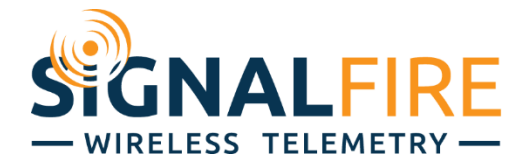

# Interface Manual Sentinel Modbus

SignalFire Model: Sentinel-485-DC

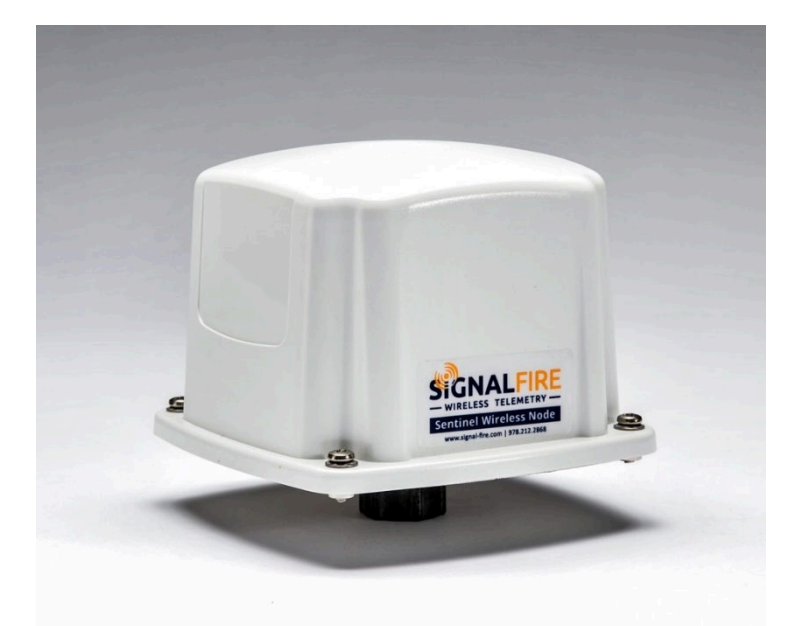

The SignalFire Sentinel Node is a device with the following features:

- RS485 connection to a single Modbus RTU sensor device
- Configurable Modbus register polling map
- Can power an attached Modbus sensor at 8V or 13V with configurable warm-up time
- Low power operation from on board DC-DC power supply
- Sends data to a SignalFire Buffered Modbus Gateway
- AES 128bit Encryption

# **Specifications**

| Enclosure            | 3.5" tall $\times$ 5.0" wide $\times$ 5.0" deep                                   |
|----------------------|-----------------------------------------------------------------------------------|
| Ingress              | Туре 3                                                                            |
| Power Source         | DC-DC converter                                                                   |
| Supply Voltage Range | 9-36V DC                                                                          |
| Compliance           | Certified for use in Class I, Division 2 groups A,B,C and D. T4 FCC/IC Certified. |
| Location             | Indoor and Outdoor use, Wet location                                              |
| Temperature Rating   | -40°C to +85°C                                                                    |
| Relative Humidity    | Operating and storage humidity 0-100%                                             |
| Altitude             | 2000m Max                                                                         |
| Pollution Degree     | Pollution Degree II                                                               |
| Radio Frequency      | 902-928MHz ISM Band, FHSS radio, internal antenna                                 |

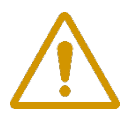

WARNING: Use of this equipment in a manner not specified by the manufacturer may impair the protection provided by the equipment.

L'utilisation du produit d'une manière différente telle que décrite par la manufacturier compromettra la protection intrinsèque de l'équipement.

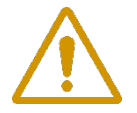

WARNING: The use of any parts not supplied by the manufacturer violates the safety rating of the equipment.

L'utilisation de toute composantes différentes du manufacturier élimine la sécurité intrinsèque du produit

3

Device Label

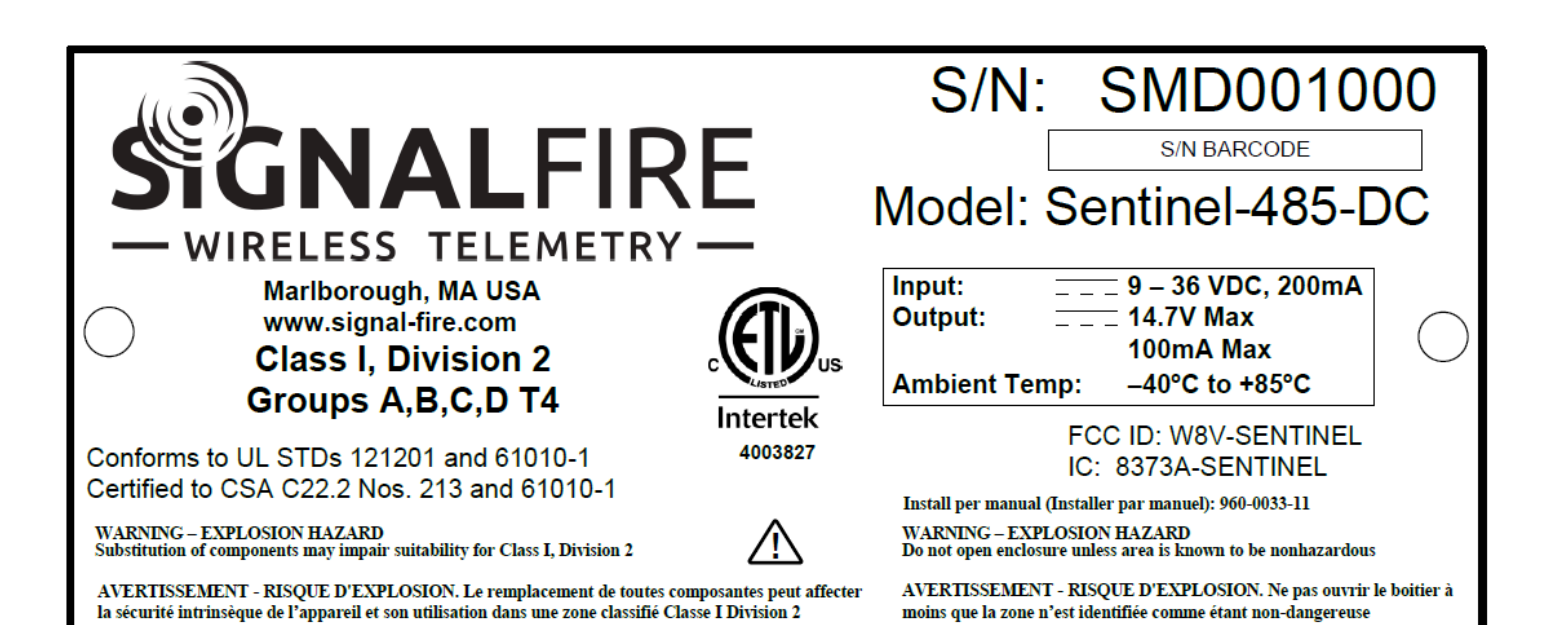

DC Converter

| SiG     | NALFIRE     |
|---------|-------------|
| NC      | ) 3.3V OUT- |
| VIN-    | ) <b>NC</b> |
| VIN+    | 3.3V OUT+   |
| 9-36VD( |             |

# Connections and Components

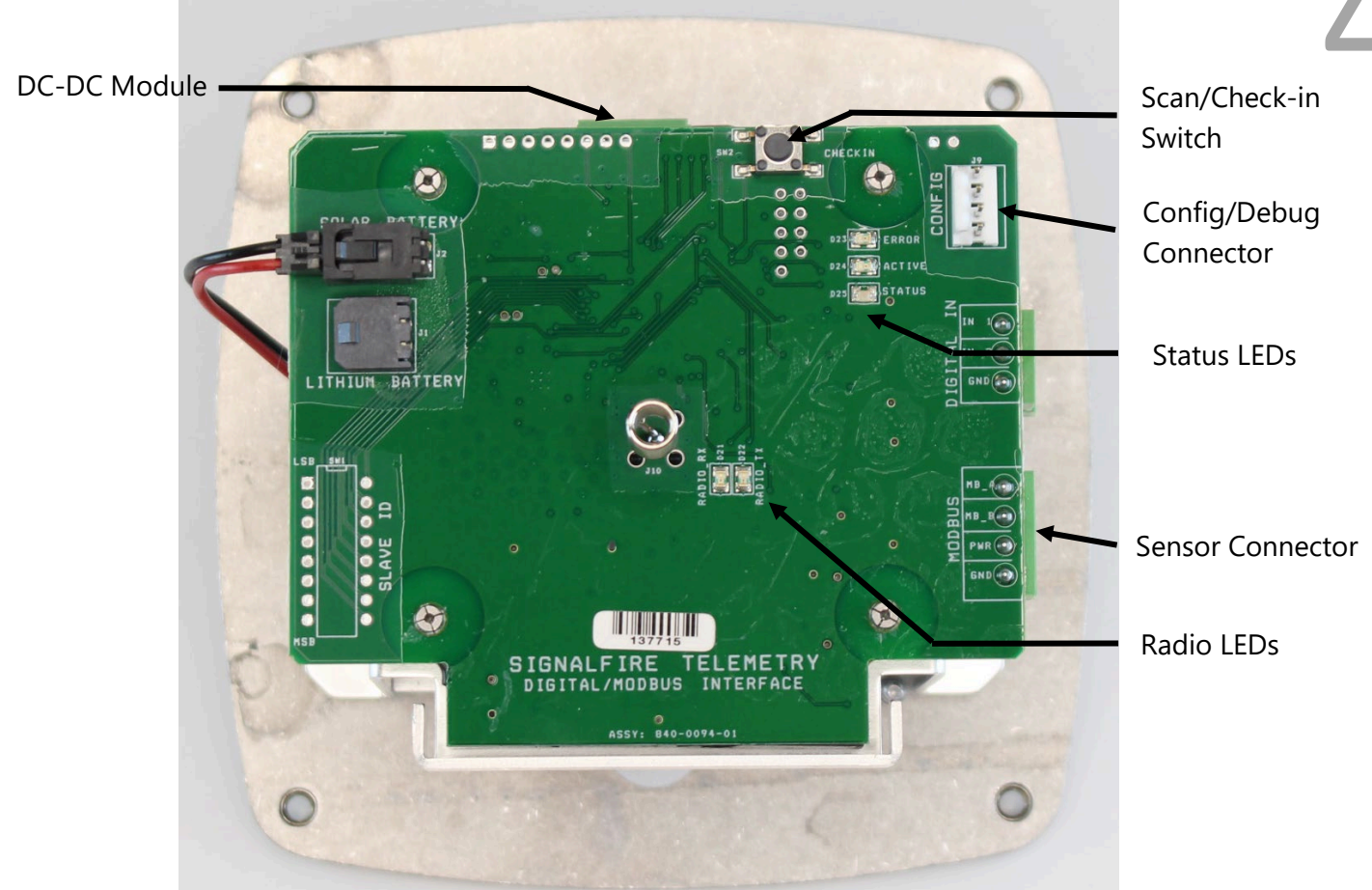

#### Radio LEDs

The Radio TX LED (green) flashes each time a radio packet is sent. This LED will blink rapidly while searching for the radio network.

- The Radio RX LED (red) blinks on each received radio packet.

#### Status LEDs

- The Active LED (green) will blink at boot up and will blink rapidly when the sensor is being powered and read.
- The ERROR LED (red) will blink to indicate an error condition.

#### Scan/Checkin Button

- If this button is pressed the Sentinel will power the sensor on for the configured time, read the preconfigured Modbus registers from the sensor, and forward those values to the gateway.

# Setup

The nodes need to be set up for correct operation before being fielded. The configurable items include:

- Network selection
- Check-in period selection
- Modbus registers to be polled
- Modbus sensor power on time

All settings are made using the SignalFire Toolkit PC application and a serial programming cable.

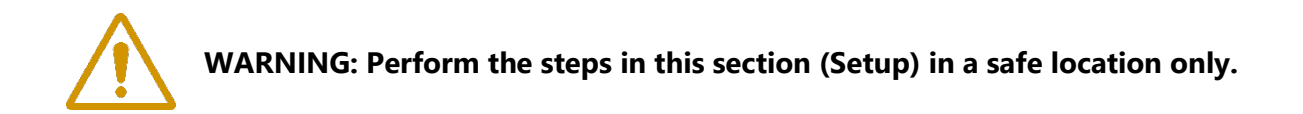

#### Using the SignalFire Toolkit

The SignalFire Toolkit application can be downloaded at <u>www.signal-fire.com/customer</u>. After installation, launch the software and the main toolkit window will open:

| Auto-Detect             |                                                        |               |
|-------------------------|--------------------------------------------------------|---------------|
| COM Port:               | COM12 V Refresh                                        |               |
| Calant                  | COM Port to Auto-Detect                                |               |
| Select                  |                                                        |               |
| Auto-De                 | tect Device on COM Port - WIRELES<br>Customer Login: N | S TELEMETRY - |
| Auto-De<br>Select Devic | tect Device on COM Port — WIRELES<br>Customer Login: N | S TELEMETRY - |

Select the COM port associated with the Sentinel node and click "Auto-Detect Device on COM Port." This will open the device configuration window, where all device settings can be configured.

| COM Port: COM8             | ✓ Refresh     | Address       |               |                    |                        |                        |              |              |                  |
|----------------------------|---------------|---------------|---------------|--------------------|------------------------|------------------------|--------------|--------------|------------------|
| Open Close                 |               |               |               | Description        |                        |                        | Value        |              |                  |
| Open Close                 |               | 65523 S       |               | Status Regis       | ter 4                  |                        | 0            |              |                  |
| Open                       | 100 B 20 B    | 65532         |               | Battery Volta      | Battery Voltage (IIIV) |                        | 3421         |              |                  |
|                            | Ottline       |               |               |                    |                        |                        |              |              |                  |
| Connect/Upda               | ite           |               |               | Upd                | late Rep               | orted Modbus V         | alues        |              |                  |
| Product MC                 | DBUS          | Modbus Pr     | rogram Ste    | eps                |                        | 10. 10.00              |              |              |                  |
| Node Name my               | SentMB        | Baud Rat      | e 960         | 00 V C             | Command                | d Timeout (ms)         | 1000         | ~            | Find Sensor      |
| Radio Connectivity Co      | nnected -87d  | UART Mode 8N1 |               | 1 4 0              | ommano                 | Pause (me)             | 100          |              | Modbus ID        |
| Mainboard Version 0.6      | 56            | UANT MC       | de oiv        |                    | Johnmanic              | i i duse (ilis)        | 100          | <u> </u>     |                  |
| Radio Version 2.5          | 51 (sleeping) |               |               |                    |                        | Double-clic            | k on "Passed | d" Status f  | or register view |
| Comorate ID                | 029           |               |               | Function Code      |                        | Register               | Address      | Count*       | Status ^         |
| Radio Mode 2               | eping         | ▶ 1           | 0x03 - Re     | ad Holding Regi    | ister 💌                | 39                     | 90           | 2            | Passed           |
| Radio Network              |               | 2             | 0x03 - Re     | ad Holding Regi    | ister 🔹                | 39                     | 96           | 1            | Passed           |
| Radio Network Group 2      |               | 3             | 0x03 - Re     | ad Holding Regi    | ister 🔹                | 40                     | 05           | 2            | Passed           |
| Radio Power (dBm) 14       |               | 4             | 0x03 - Re     | ad Holding Regi    | ister -                |                        |              |              | Unknown          |
| Checkin Interval 2 n       | ninutes       | 5             | 0x03 - Be     | ad Holding Reg     | ister -                |                        |              |              | Unknown          |
| Modbus Baud Rate 96        | 11            | 6             |               |                    | istor -                |                        |              |              | Unknown          |
| Command Timeout (ms) 10    | 00            |               |               |                    |                        |                        |              |              |                  |
| Command Pause (ms) 100     |               |               |               |                    | 5                      |                        |              | _            | Unknown          |
| Sensor On Time (sec) 0.2   | 25            | 8             |               | ad Holding Reg     | iste                   | -                      |              |              | Unknown          |
| Sensor Power Mode LO       | W             | 9             |               | ad Holding Reg     | ister                  | •                      |              |              | Unknown          |
| Set Encryption Key         | Help          | 10            | 0x03 - Re     | ad Holding Regi    | ister                  | •                      |              |              | Unknown          |
| Enable Encryption          |               | 11            |               |                    | ister !                | •                      |              |              | Unknown          |
| Key: signalfire            | Set           | 12            |               |                    | ister 💌                |                        |              |              | Unknown          |
| Ney. aigi                  |               | 13            |               |                    | ister 🔄                | ,                      |              |              | Unknown          |
| Settings                   |               | 14            |               |                    | ister 🗖                | •                      |              |              | Unknown          |
| Node Name mySentMB         | Set           | 15            |               |                    | ister 🔹                |                        |              |              | Unknown          |
| Dadia Mada Slassing        | Set.          | 16            |               |                    | inter 🖣                |                        |              |              | Unknown          |
| Nadio Mode Sleeping        | ✓ Jei         | 17            |               |                    | int car                |                        |              |              | Liekaeure        |
| Radio Network 2            | ✓ Set         | 10            |               |                    |                        |                        |              |              |                  |
| Radio Network Group 2      | ~ Jei         | 18            |               |                    | ister                  |                        |              |              |                  |
| Slave ID 12                | Set           | *NOTE: C      | ount is lim   | ited to 25 registe | ers per st             | ep. (If using Enro     | on Modbus, I | imit is 12.) |                  |
| Checkin Interval 2 minutes | s 🗸 Set       | Read St       | eps           | Write Steps        |                        | Clear Table            | Run Mod      | bus Progra   | am Steps         |
| Sensor On Time (sec) 0.25  | 5             | from Sen      | tinel         | to Sentinel        |                        | Register Addre         | essing Mode  |              |                  |
| Sensor Alw                 | avs On        |               |               |                    | 1                      | Zero Baser             | d Addressing | : 40001 is   | entered as 0     |
|                            |               | Load St       | Load Steps Sa |                    |                        | Ope Read Addressing: 4 |              | 40001 in     | entered as 1     |
| Sensor Power Mode LOV      | N V Set       | nom n         | ic .          | to nie             |                        | O One based            | nuuressing.  | 4000115      | children da i    |

6

0

2

ß

#### Network Setting

The network is set using the SignalFire Toolkit. **The network, network group, and** corporate ID/encryption key settings must match those of the gateway for them to communicate.

| Radio Network       | 3 | ~ | <u>.</u> |
|---------------------|---|---|----------|
| Radio Network Group | 0 | ~ | Set      |

#### Encryption

To protect your over-the-air data and prevent tampering, SignalFire networks come with encryption. Legacy products use a Corporate ID, but can be switched over to use an encryption key if the firmware and toolkit are up to date.

To set up a legacy Sentinel to use encryption, click the checkbox labeled **Enable Encryption** inside the **Set Corporate ID** box. All newer Sentinels come with this option enabled with "signalfire" as the default encryption key.

| Set Corporate ID Help | Set Encryption Key Help |
|-----------------------|-------------------------|
| Enable Encryption     | Enable Encryption       |
| Corporate ID: 7       | Key: signalfire         |
| Corporate ID          | Encryption Enabled      |

The box will then change into a **Set Encryption Key** box, and it will prompt instead for the encryption key you would like to use. Note that keys may not contain spaces or angle brackets. Enter it and then press **Set**. If you are setting up a new network, you will need to set the encryption key on all of your devices. If you are adding a Sentinel to a legacy network, you can simply set the Corporate ID without clicking the Enable Encryption box, and it will remain compatible with the older system.

It is also possible to hide your encryption key so it cannot be read. This is the most secure option, but if you forget your key, there is no way to recover it – you have to reset the key on every device on its network. To enable this option, select **Set Encryption Key Unrecoverable** under the **Settings** menu.

| ſ | Settings | Updates       | Tools       | Help        |        |          |
|---|----------|---------------|-------------|-------------|--------|----------|
|   | Set S    | entinel Type  | 2           |             | •      | 1        |
|   | Set E    | ncryption K   | ey Unrec    | overable    |        |          |
| N | Cont     | figure Sentir | nel for Ele | ectrolab DI | S2100  | tion     |
| X | Cont     | figure Radio  | Stats       |             |        | Register |
| - | Close    | Offline       | 655         | 32          | Batten | Voltage  |

Setting the encryption key to be unrecoverable.

## System Check-In Period

This setting controls how often the node will read the Modbus device and forward the register data to the gateway.

#### Modbus Sensor Warm-up Time

The sensor warm-up time controls how long power is applied to the Modbus sensor prior to data collection. The default is 2 seconds which is used for most simple sensors, some may require longer warm-up times. Contact your sensor manufacturer or SignalFire for details.

#### **Operating Mode**

The Sentinel Modbus node requires that the Sentinel is configured with a list of Modbus registers to be read from the attached sensor using the SignalFire Toolkit application prior to installation.

The preconfigured set of registers is automatically read from the Modbus sensor device and forwarded to the Modbus gateway on a pre-defined schedule (1 minute to 5 minutes is typical). The register data is then buffered in the gateway and is available to be read by the RTU at any time at the same Modbus ID as the attached Modbus device. Unlike other Sentinels, **the Sentinel Modbus will not appear on the Gateway's list of nodes unless it has at least one program step**.

Checkin Interval 10 seconds - Set

| Sensor On Time (sec) | 2         |     |
|----------------------|-----------|-----|
| Sensor               | Always On | Set |

# Sensor Connections

#### Wiring Requirements

Follow these guidelines when connecting sensors to the SignalFire node. See pictures for proper wire routing examples.

- Cables entering the enclosure must be run as pictured.
- DC power cable should be run through the cable gland and gland should be tightened.
- The DC-DC adapter wire must be routed through the cable hold-down clamp.
- Strip all wires so that there is minimal exposed un-insulated wire when inserted into the screw terminal.
- All field wiring must have a 18-16 AWG, with a minimum rating of 36VDC, 85°C.
- All wiring should be neat and orderly.

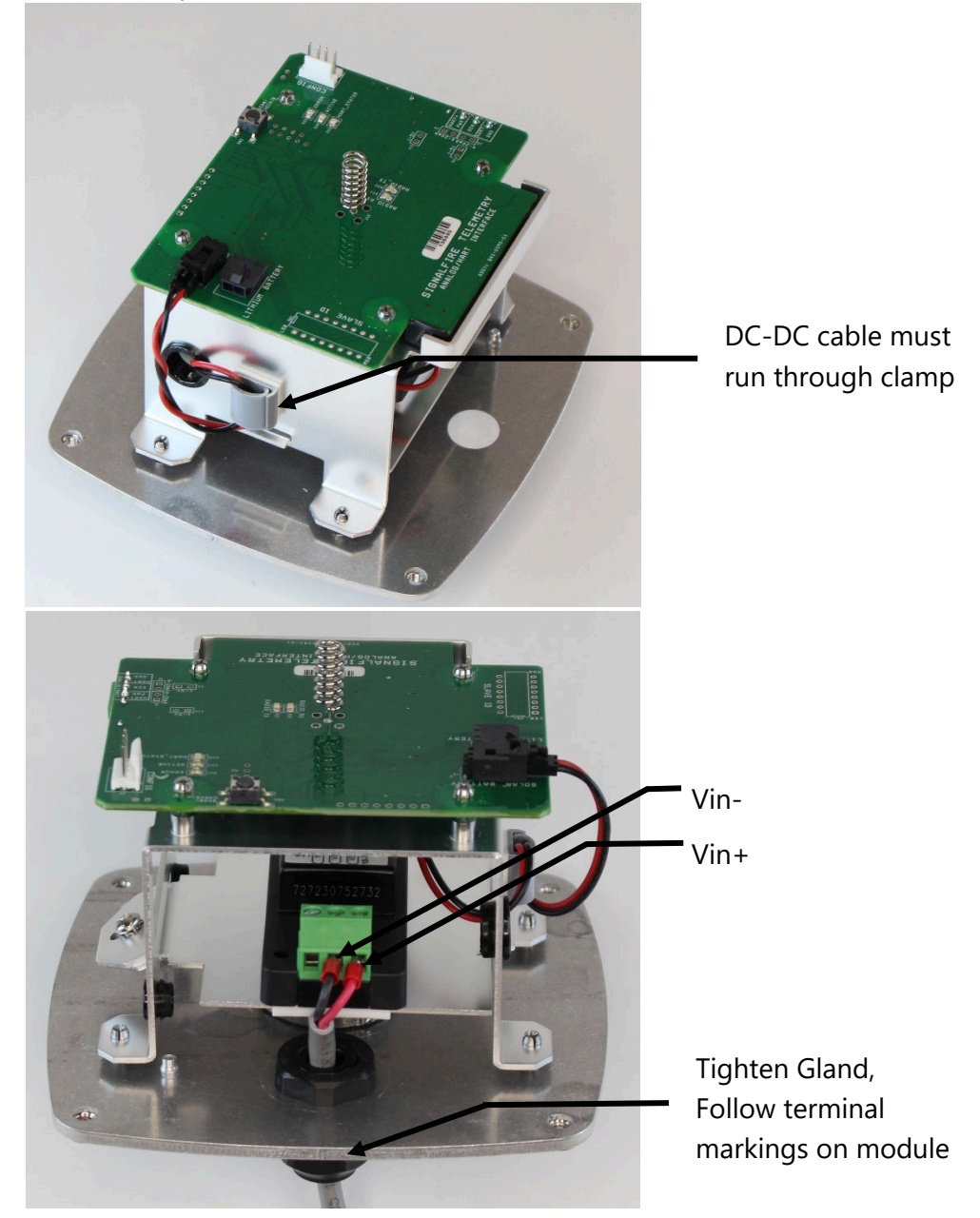

SignalFire Telemetry

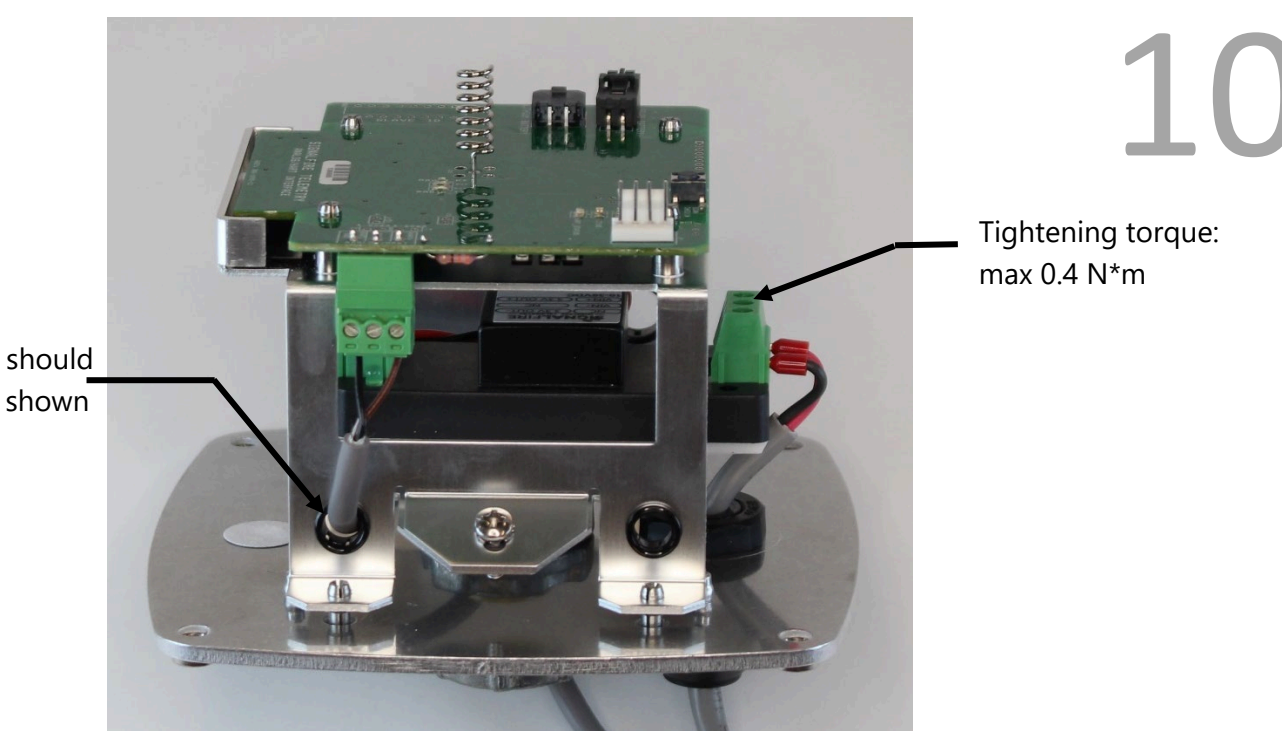

Sensor cable should be routed as shown

Sensor Connection

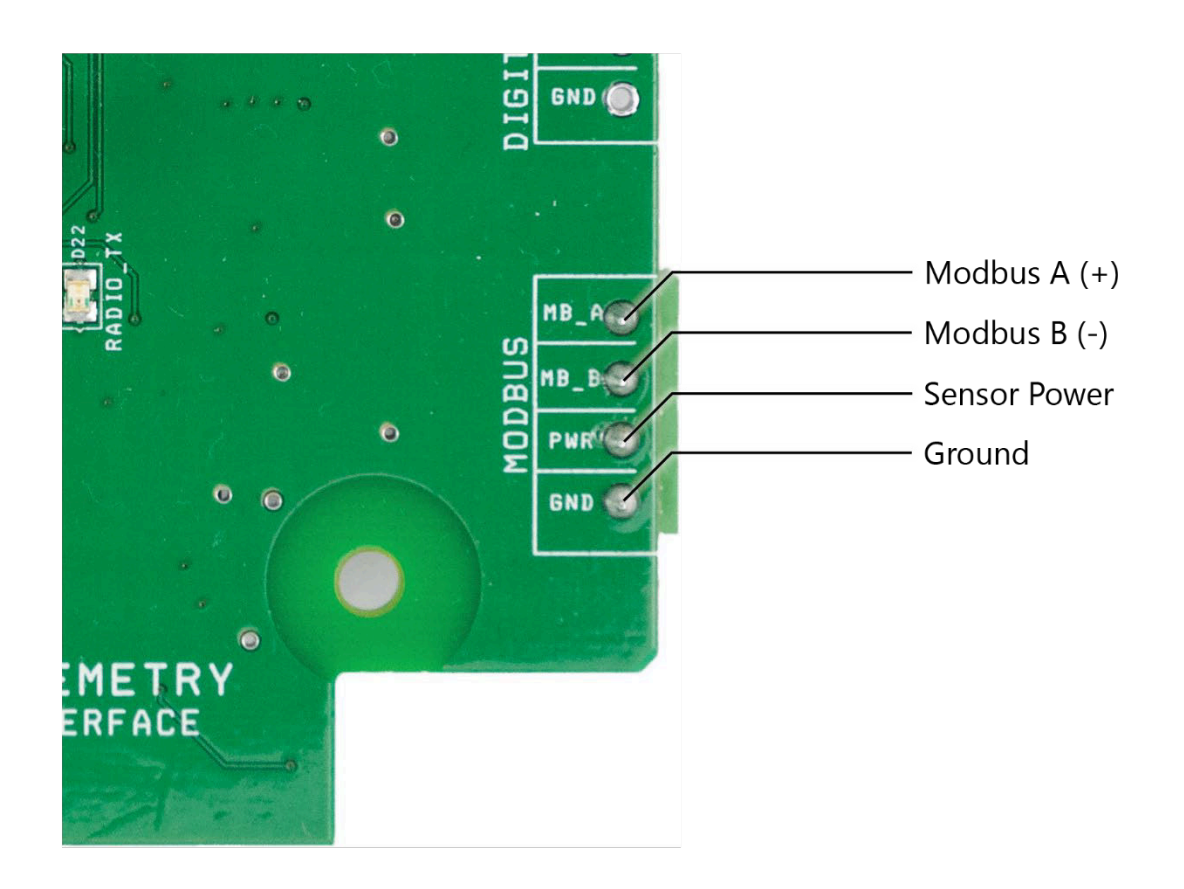

The Sentinel Modbus node has a single terminal block for connection to a Modbus sensor.

The Sentinel has a current limiting resistor of 150 ohms. The voltage available to the sensor depends on the sensor current load. See the graphs below for details:

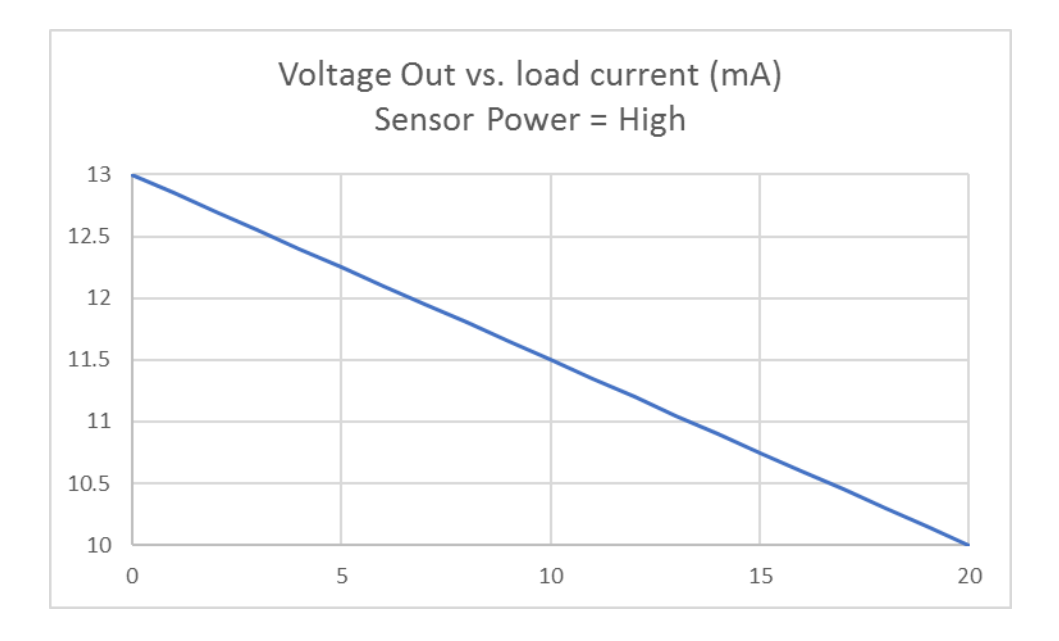

1

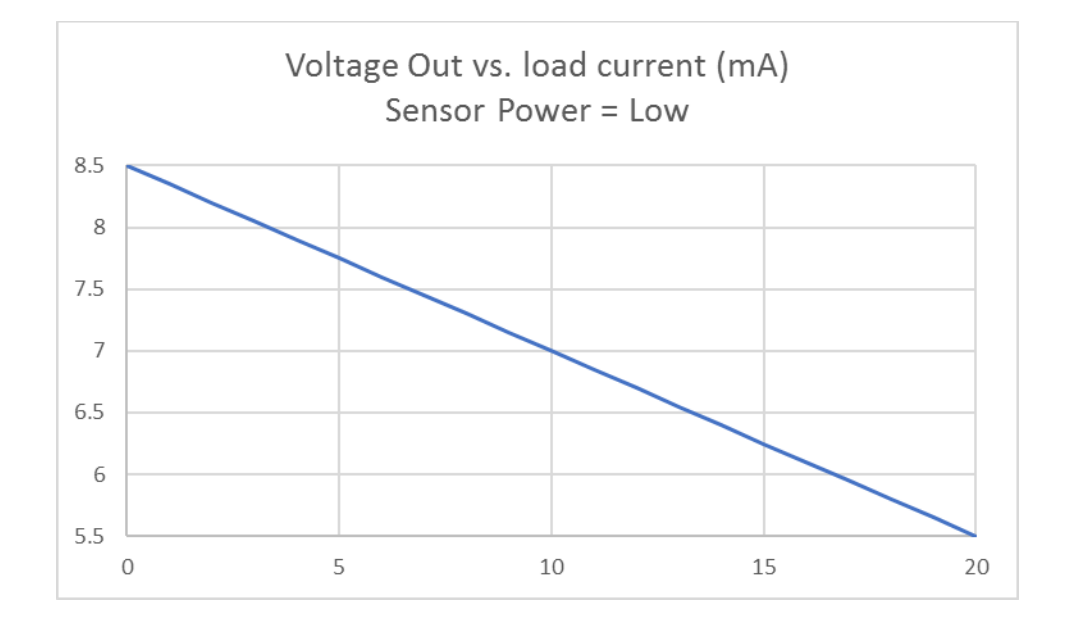

# **RS-485 Modbus Communication**

#### **Communication Settings**

The Sentinel Modbus needs to have its serial RS-485 parameters set to match the device it's communicating with. Default settings are a baud rate of 9600bits/s, UART mode 8N1 (8 data bits, no parity bit, 1 stop bit), command timeout of 1000ms, and command pause of 100ms. This should be sufficient for most devices but check your device's datasheet to confirm. Note that the Gateway and Sentinel's RS-485 settings are unrelated and do not need to match.

| Modbus Progra | m Steps |        |                      |      |   |             |
|---------------|---------|--------|----------------------|------|---|-------------|
| Baud Rate     | 9600    | $\sim$ | Command Timeout (ms) | 1000 | ~ | Find Sensor |
| UART Mode     | 8N1     | $\sim$ | Command Pause (ms)   | 100  | ~ | Modbus ID   |

The Modbus ID should match the ID of the connected Modbus device. Click **Find Sensor Modbus ID** if the ID of the connected sensor is unknown.

| Slave ID | 12 | Set |
|----------|----|-----|
|          |    |     |

Make sure that there are no duplicate Modbus IDs in a given network; the gateway will only cache one set of data for each Modbus ID, so the duplicate will be overwritten.

#### Modbus Program Steps Configuration

The register set to poll on each check-in must be defined using program steps. The Sentinel Modbus can have up to 34 program steps. A program step consists of a function code, starting address, and number of consecutive registers.

Possible function codes are:

- 0x01: Read discrete output (limit: 1 coil)
- 0x02: Read discrete input (limit: 1 coil)
- 0x03: Read holding register
- 0x04: Read input register
- 0x05: Write discrete output

The register address entered is subtracted by the offset in the Register Addressing Mode. The offset can be 0 or 1. For example, with One Based Addressing, a holding register of address 3990 should be entered as function code 0x03, address 3991.

| 03 - Read Holding Register         03 - Read Holding Register         03 - Read Holding Register         03 - Read Holding Register         03 - Read Holding Register         03 - Read Holding Register | •<br>•<br>•<br>•                                                                                                    | 3990<br>3996<br>4005                                                                                                    | 2<br>1<br>2                                                                                                    | Passed<br>Passed<br>Passed<br>Unknown                                                                                                    |
|----------------------------------------------------------------------------------------------------|----------------------------------------------------------------------------------------------------|----------------------------------------------------------------------------------------------------|----------------------------------------------------------------------------------------------------|----------------------------------------------------------------------------------------------------|
| 03 - Read Holding Register<br>03 - Read Holding Register<br>03 - Read Holding Register<br>13 - Read Holding Register                                                                                      | •                                                                                                    | 3996<br>4005                                                                                                    | 1                                                                                                    | Passed<br>Passed<br>Unknown                                                                                                    |
| 03 - Read Holding Register<br>03 - Read Holding Register<br>03 - Read Holding Register                                                                                                    | •                                                                                                    | 4005                                                                                                    | 2                                                                                                    | Passed<br>Unknown                                                                                                    |
| 03 - Read Holding Register<br>03 - Read Holding Register                                                                                                    | •                                                                                                    |                                                                                                    |                                                                                                    | Unknown                                                                                                    |
|                                                                                                    |                                                                                                    |                                                                                                    |                                                                                                    |                                                                                                    |
|                                                                                                    |                                                                                                    |                                                                                                    |                                                                                                    |                                                                                                    |
|                                                                                                    | -                                                                                                    |                                                                                                    |                                                                                                    |                                                                                                    |
|                                                                                                    | •                                                                                                    |                                                                                                    |                                                                                                    |                                                                                                    |
|                                                                                                    | •                                                                                                    |                                                                                                    |                                                                                                    |                                                                                                    |
|                                                                                                    | •                                                                                                    |                                                                                                    |                                                                                                    |                                                                                                    |
|                                                                                                    | •                                                                                                    |                                                                                                    |                                                                                                    |                                                                                                    |
|                                                                                                    | -                                                                                                    |                                                                                                    |                                                                                                    |                                                                                                    |
|                                                                                                    | -                                                                                                    |                                                                                                    |                                                                                                    |                                                                                                    |
|                                                                                                    | -                                                                                                    |                                                                                                    |                                                                                                    |                                                                                                    |
|                                                                                                    | -                                                                                                    |                                                                                                    |                                                                                                    |                                                                                                    |
|                                                                                                    | -                                                                                                    |                                                                                                    |                                                                                                    |                                                                                                    |
|                                                                                                    | -                                                                                                    |                                                                                                    |                                                                                                    |                                                                                                    |
|                                                                                                    | -                                                                                                    |                                                                                                    |                                                                                                    |                                                                                                    |
|                                                                                                    | -                                                                                                    |                                                                                                    |                                                                                                    |                                                                                                    |
|                                                                                                    | <ul> <li>33 - Read Holding Register</li> <li>33 - Read Holding Register</li> <li>33 - Read Holding Register</li> <li>33 - Read Holding Register</li> <li>33 - Read Holding Register</li> <li>33 - Read Holding Register</li> <li>33 - Read Holding Register</li> <li>33 - Read Holding Register</li> <li>33 - Read Holding Register</li> <li>33 - Read Holding Register</li> <li>33 - Read Holding Register</li> <li>33 - Read Holding Register</li> <li>33 - Read Holding Register</li> <li>34 - Read Holding Register</li> <li>35 - Read Holding Register</li> <li>36 - Read Holding Register</li> <li>37 - Read Holding Register</li> <li>38 - Read Holding Register</li> <li>39 - Read Holding Register</li> <li>30 - Read Holding Register</li> <li>31 - Read Holding Register</li> <li>32 - Read Holding Register</li> <li>33 - Read Holding Register</li> <li>34 - Read Holding Register</li> <li>35 - Read Holding Register</li> </ul> | O3 - Read Holding Register     O3 - Read Holding Register     O3 - Read Holding Register     O3 - Read Holding Register     O3 - Read Holding Register     O3 - Read Holding Register     O3 - Read Holding Register     O3 - Read Holding Register     O3 - Read Holding Register     O3 - Read Holding Register     O3 - Read Holding Register     O3 - Read Holding Register     O3 - Read Holding Register     O3 - Read Holding Register     To     O3 - Read Holding Register     To     O3 - | 03 - Read Holding Register     03 - Read Holding Register     03 - Read Holding Register | O3 - Read Holding Register     O3 - Read Holding Register     O     O3 - Read Holding Register     O     O     - Read Holding Register     O     - Read Holding Register     O     - Read Holding Register     O     - Read Holding Register     O     - Read Holding Register     O     - Read Holding Register     O     - Read Holding Register     O     - Read Holding Register     O     - Read Holding Register     -     O     - Read Holding Register     - |

A count of 25 registers per step can be set unless using Enron Modbus. In that case, the limit is 12 registers per step. Keep in mind that one 32-bit floating point register should be read as two 16-bit registers. When writing the steps to the Sentinel, a warning will pop-up if too many registers are requested.

Click **Read Steps from Sentinel** to view the current program steps in the table. To add a new program step, fill in the next empty line. To delete a step, click on the line number and press the Delete key. Lines can also be copy/cut and pasted. Once all the desired program steps have been entered, click **Write Steps to Sentinel** to save the changes.

#### Modbus Program Steps Configuration (Legacy)

If using toolkit version 2.2.18 or earlier, the menu to enter program steps will be different.

Click **Read Current Program Steps from Device** to view the current program steps in the table. They can then be deleted or re-ordered using the buttons to the right of the table. To add a new program step, fill in the 4 boxes at the bottom, and click **Add New Program Step**. If the step is valid, it will be added to the table. Finally, click **Write New Program Steps to Device** to save the changes.

| SlaveID 1 <- Slave ID used for all steps below |        |          |             |           |         |          |      |  |  |
|------------------------------------------------|--------|----------|-------------|-----------|---------|----------|------|--|--|
| Double                                         | e-clic | k a Step | to View F   | legisters |         |          |      |  |  |
|                                                | #      | Func     | Address     | Count     | Status  | 3        | -    |  |  |
|                                                | 1      | 03       | 1           | 5         | Unkn    | own      |      |  |  |
|                                                | 2      |          |             |           |         |          |      |  |  |
|                                                | 3      |          |             |           |         |          |      |  |  |
|                                                | 4      |          |             |           |         |          |      |  |  |
|                                                | 5      |          |             |           |         |          |      |  |  |
|                                                | 6      |          |             |           |         |          | E    |  |  |
|                                                | 7      |          |             |           |         |          |      |  |  |
|                                                | 8      |          |             |           |         |          |      |  |  |
|                                                | 9      |          |             |           |         |          | _    |  |  |
|                                                | 10     |          |             |           |         |          | - 11 |  |  |
|                                                | 11     |          |             |           |         |          |      |  |  |
|                                                | 12     |          |             |           |         |          | - 1  |  |  |
|                                                | 13     |          |             |           |         |          | _    |  |  |
|                                                | 14     |          |             |           |         |          | _    |  |  |
|                                                | 15     |          |             |           |         |          |      |  |  |
|                                                | 15     |          |             |           |         |          |      |  |  |
|                                                | 10     |          |             |           |         |          |      |  |  |
|                                                | 10     |          |             |           |         |          |      |  |  |
|                                                | 20     |          |             |           |         |          | - 1  |  |  |
|                                                | ~      |          |             |           |         |          |      |  |  |
|                                                | F      | Read Cu  | urrent Prog | ram Step  | s from  | Device   |      |  |  |
|                                                |        | Write    | New Progr   | am Step   | s to De | vice     |      |  |  |
| Fun                                            | ction  | Code     | Address     | Reg C     | ount    | Register | Size |  |  |
| 0x0                                            | )3     | •        | 1           | 5         |         | 16-bit   | •    |  |  |
|                                                |        |          | Add New     | Program   | Step    |          |      |  |  |

*Note:* In the legacy menu, the Register Addressing Mode is locked to One Based Addressing, so 3990 should be entered as 3991.

#### Read/Write Modbus Registers

Rev 1.13

Modbus registers of devices that have an RS-485 interface can be read and written through the Gateway when the device is in remote configuration mode. This is useful for testing or for setting configuration parameters in the end Modbus device. For information on remote configuration, see the Gateway

manual. Once the Modbus remote configuration window has been brought up, select 'Tools' and then 'Read/Write Modbus Registers.'

Create the register list by entering the Modbus ID (defaults to the Modbus id of the device), starting address, number of registers and click Apply to Table. The form will populate with the number of registers starting at the start address and a default data type of unsigned 16-bit integer.

Click 'READ Registers' to read the current Modbus registers from the device. The Data Type and Register Value fields can be edited, and the changes will be highlighted. Click WRITE Registers to write the changes to the Modbus registers in the device.

Both 16-bit (default) and 32-bit register sizes are supported. Whenever Modbus registers are read, the register size is changed to match the incoming data. The Data Type pull-down only lists data types that support the register size and unsupported data types in the register list are changed to the default data type for the register size.

12 Slave ID Starting Address 3990 Apply to Table 10 Number of Registers

| Sensor              | power   | must be ON.                                                |                                     |
|---------------------|---------|------------------------------------------------------------|-------------------------------------|
|                     | Click   | Sensor Power is ON for 04<br>to add 5:00, Right-click to t | 18<br>um OFF                        |
|                     |         | Sensor is ext                                              | emally powered.                     |
| Slave ID            | 12      |                                                            |                                     |
| Starting Address    | 990     | Apply to                                                   | Load Table from F                   |
| Number of Registers | 10      | Table                                                      | Save Table to Fi                    |
| Data Type           |         | Register Address                                           | Register Value                      |
| 16bit UINT          | ~       | 3990                                                       | 1250                                |
| 16bit UINT          | ~       | 3991                                                       | 150                                 |
| 16bit UINT          | ~       | 3992                                                       | 1100                                |
| 16bit UINT          | ~       | 3993                                                       | 20                                  |
| 16bit UINT          | ~       | 3994                                                       | 18                                  |
| 16bit UINT          | ~       | 3995                                                       | 2                                   |
| 16bit UINT          | ~       | 3996                                                       | 68                                  |
| 16bit UINT          | ~       | 3997                                                       | 0                                   |
| 16bit UINT          | ~       | 3998                                                       | 0                                   |
| 16bit UINT          | ~       | 3999                                                       | 0                                   |
|                     |         | Display                                                    | Address in HEX 🗌 Display Value in I |
| READ Re             | gisters |                                                            | WRITE Registers                     |

| 🔮 Edit Configuration          | 1                                |  |
|-------------------------------|----------------------------------|--|
| Additional Settings           | Tools                            |  |
| Node Type:<br>Sentinel Modbus | Electrolab DLS2100 Configuration |  |
|                               | Read/Write Modbus Registers      |  |

# Remote Modbus Register Mapping

The Sentinel node sends data to a SignalFire Telemetry Modbus Gateway. The data that is sent to the gateway is available at the gateway in registers where it can then be read by a Modbus RTU.

In addition to the pre-configured registers read from the attached sensor, the Sentinel will send system information in 16-bit registers listed in the table below. This data is accessible at the same Modbus ID as the connected Modbus device.

#### **Status Registers**

| Register<br>Number | Register<br>Address<br>(Offset) | Description                                                                                                |
|--------------------|---------------------------------|----------------------------------------------------------------------------------------------------|
| 49986              | 9985 or 65522                   | Checkin Interval (in seconds)                                                                              |
| 49987              | 9986 or 65523                   | Status (0=no errors, 1=low power (3V Threshold), 2=failed sensor read, 3=low power and failed sensor read) |
| 49988              | 9987 or 65524                   | Major revision number for the mainboard                                                                    |
| 49989              | 9988 or 65525                   | Minor revision number for the mainboard                                                                    |
| 49990              | 9989 or 65526                   | Major revision number for the radio                                                                        |
| 49991              | 9990 or 65527                   | Minor revision number for the radio                                                                        |
| 49992              | 9991 or 65528                   | High 16 bits of SFTS node address                                                                          |
| 49993              | 9992 or 65529                   | Low 16 bits of SFTS node address (the radio ID)                                                            |
| 49994              | 9993 or 65530                   | Modbus ID readback                                                                                         |
| 49995              | 9994 or 65531                   | Received signal strength of last packet from the Sentinel                                                  |
| 49996              | 9995 or 65532                   | Supply voltage of the Modbus client, in millivolts                                                         |
| 49997              | 9996 or 65533                   | Minutes until this device will time out, unless new data is received                                       |
| 49998              | 9997 or 65534                   | Number of registers cached for this device                                                                 |
| 49999              | 9998 or 65535                   | Remote device type. 45 for Sentinel Modbus                                                                 |

Note: The status registers are only available from the 49987-49999 (9986-9998) address range if the Gateway is running firmware 7.52 or higher. 49986 (9985) is available if the Gateway is running firmware 8.28 or higher.

# Mounting and Care

The unit comes with a watertight 1/2" NPT conduit fitting on the bottom mounting plate. The Sentinel is then directly mounted to the sensor with a short section of conduit. Tighten cover screws to 8 in-lbs. Do not use power tools. Anti-seize recommended.

#### Direct Mount to Sensor with Short Conduit

This mounting method uses a short conduit run from the sensor and the unit is held in place by the conduit.

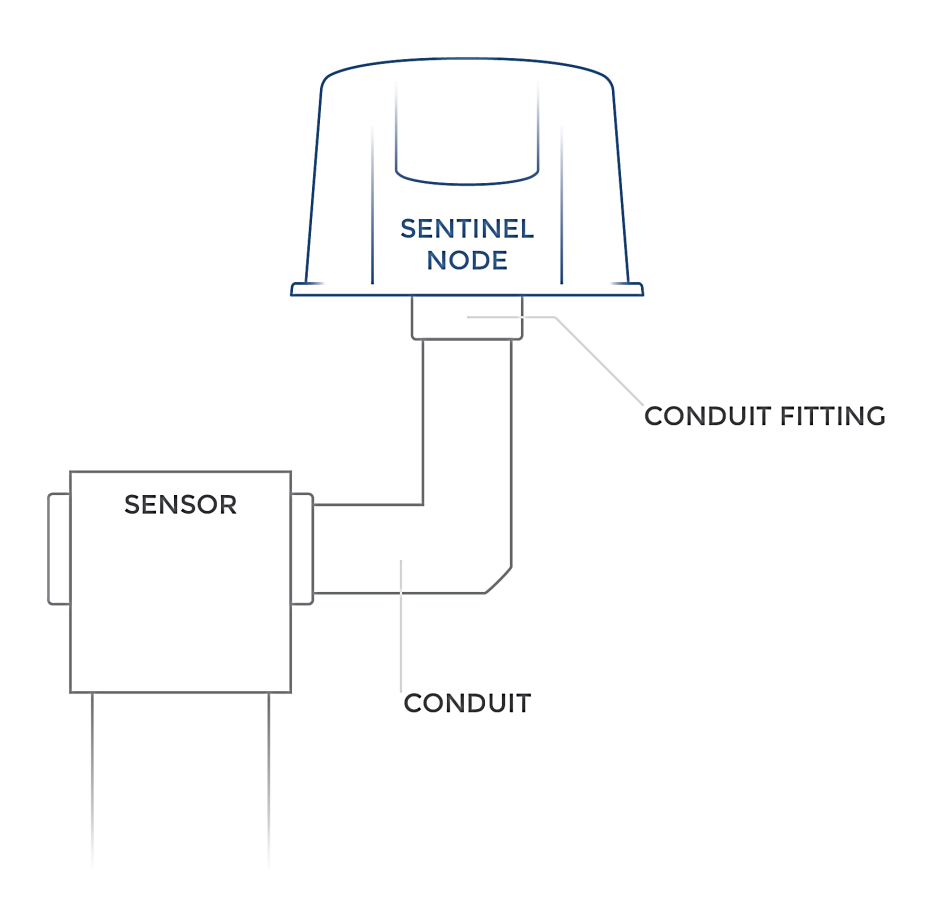

 $\triangle$ 

WARNING: The Sentinel must be mounted in a location free of high vibrations. Over time vibrations can damage the Sentinel, which could impair its safety ratings. Do not mount directly to continuous vibrating equipment such as pumps or compressors.

ATTENTION: Le produit Sentinel doit être installé dans un endroit libre de hautes vibrations. Sans quoi avec le temps, des possibles dommages pourraient compromettre la sécurité intrinsèque du produit. Les installations sur équipement en vibration constante (pompes, compresseurs) doit à tout prix être éviter.

#### **Cleaning Instructions**

The outside of the enclosure may be cleaned with water, mild soap, and a damp cloth as needed. High pressure washing is not recommended.

WARNING: Electrostatic Discharge Hazard! Care must be taken to avoid the potential of creating a change on the enclosure or antenna. Do not wipe with a dry cloth. Do not brush against the enclosure with clothing or gloves.

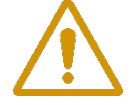

ATTENTION : Décharge électrostatique ! Il faut prendre soin d'éviter l'accumulation de charge électrostatique sur le boitier ou l'antenne du produit. Ne pas essuyer le produit avec un chiffon sec. Ne pas frotter le boitier avec des vêtements ou des gants

#### Configuration / Debug

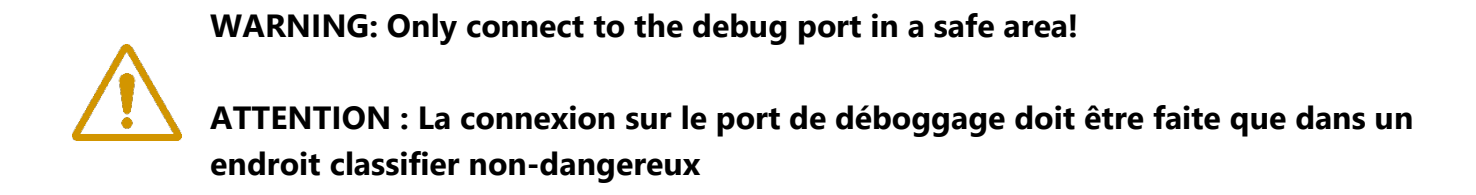

Debug and configuration information is available if a connection is made via the debug port on the main board. A USB converter cable (available from SignalFire) must be used for this interface.

Debug and advanced configuration may be done using the SignalFire Toolkit PC application.

## Technical Support and Contact Information

SignalFire Telemetry 140 Locke Dr, Suite B Marlborough, MA 01752 (978) 212-2868 support@signal-fire.com

# Product Disposal Information

To ensure environmental safety and compliance, please follow these disposal instructions for the product and its components:

#### Electronic Components:

This product contains electronics that must be recycled through approved e-waste recycling programs. Electronics can contain harmful materials and should be prevented from entering landfills. Do not place electronics in regular trash.

#### Metal Parts:

Any metal components can be separated and recycled through your local metal recycling facility.

#### Packaging Materials:

Recycle or reuse packaging materials such as cardboard or plastics, following local recycling guidelines.

For local disposal sites refer to:

- <u>Call2Recycle</u> (USA, Canada)
  - <u>Earth911</u> (USA, Canada)
    - <u>SERI</u> (International)

In the USA or more information, visit:

- EPA's battery disposal guide
- EPA's electronics recycling page

By following these guidelines, you help reduce waste and support environmental sustainability.

| Revision History |           |                                               |
|------------------|-----------|-----------------------------------------------|
| Revision         | Date      | Changes/Updates                               |
| 1.12             | 5/2/2024  | Initial release – Forked from Sentinel Manual |
| 1.13             | 11/1/2024 | Add disposal information                      |
|                  |           |                                               |
|                  |           |                                               |
|                  |           |                                               |
|                  |           |                                               |
|                  |           |                                               |
|                  |           |                                               |

#### **APPENDIX - FCC and IC Statements**

Changes or modifications not expressly approved by SignalFire Telemetry, Inc could void the user's authority to operate the equipment.

This device complies with Part 15 of the FCC Rules. Operation is subject to the following two conditions: (1) this device may not cause harmful interference, and (2) this device must accept any interference received, including interference that may cause undesired operation.

This equipment has been tested and found to comply with the limits for a Class B digital device, pursuant to Part 15 of the FCC Rules. These limits are designed to provide reasonable protection against harmful interference in a residential installation. This equipment generates, uses and can radiate radio frequency energy and, if not installed and used in accordance with the instructions, may cause harmful interference to radio communications. However, there is no guarantee that interference will not occur in a particular installation. If this equipment does cause harmful interference to radio or television reception, which can be determined by turning the equipment off and on, the user is encouraged to try to correct the interference by one of the following measures:

- -- Reorient or relocate the receiving antenna.
- -- Increase the separation between the equipment and receiver.
- -- Connect the equipment into an outlet on a circuit different from that to which the receiver is connected.
- -- Consult the dealer or an experienced radio/TV technician for help.

Only the supplied coil antenna (Part number 810-0012-01) which is permanently soldered to the PCB may be used. This antenna has a maximum gain of 3dB.

#### WARNING!

#### FCC and IC Radiation Exposure Statement:

This equipment complies with FCC's and IC's RF radiation exposure limits set forth for an uncontrolled environment under the following conditions:

- 1. This equipment should be installed and operated such that a minimum separation distance of 20cm is maintained between the radiator (antenna) & user's/nearby person's body at all times.
- 2. This transmitter must not be co-located or operating in conjunction with any other antenna or transmitter.

Under Industry Canada regulations, this radio transmitter may only operate using an antenna of a maximum (or lesser) gain approved for this transmitter by Industry Canada. To reduce potential radio interference to other users, the antenna type and its gain should be so chosen that the equivalent isotropically radiated power (e.r.i.p.) is not more than that necessary for successful communication.

Conformément à la réglementation d'Industrie Canada, le présent émetteur radio peut fonctionner avec une antenne d'un type et d'un gain maximal (ou inférieur) approuvé pour l'émetteur par Industrie Canada. Dans le but de réduire les risques de brouillage radioélectrique à l'intention des autres utilisateurs, il faut choisir le type d'antenne et son gain de sorte que la puissance isotrope rayonnée équivalente (p.i.r.e.) ne dépasse pas l'intensité nécessaire à l'établissement d'une communication satisfaisante.

This device complies with Industry Canada licence-exempt RSS standard(s). Operation is subject to the following two conditions: (1) this device may not cause interference, and (2) this device must accept any interference, including interference that may cause undesired operation of the device.

Le présent appareil est conforme aux CNR d'Industrie Canada applicables aux appareils radio exempts de licence. L'exploitation est autorisée aux deux conditions suivantes : (1) l'appareil ne doit pas produire de brouillage, et (2) l'utilisateur de l'appareil doit accepter tout brouillage radioélectrique subi, même si le brouillage est susceptible d'en compromettre le fonctionnement.